# 長岡技大・高専統合図書館システム OPAC(蔵書検索)クイックガイド

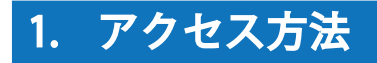

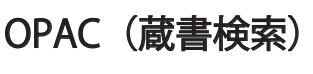

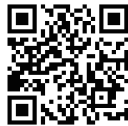

https://libopac-u.nagaokaut.ac.jp/webopac00/

### 2. 蔵書検索

本学の附属図書館と全国立高専図書館の蔵書検索が可能です。

- 1 検索対象機関のタブを選択します。
  - ・「長岡技大」を選択→本学図書館の所蔵検索
  - ・「全参加館」を選択→本学 + 高専図書館の所蔵検索
- 2 検索方法(簡易検索もしくは詳細検索)を選択します。

#### 簡易検索

フリーワード入力欄に入力した検索語が、 登録されている図書・雑誌の様々な情報 (書名、雑誌名、著者名、出版者、ISBN 等) のどこかに合致した資料を探します。

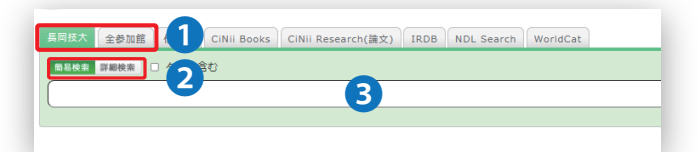

3 検索語を入力して検索します。

以下のように検索条件を詳細に設定することが できます。

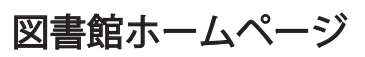

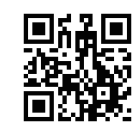

https://lib.nagaokaut.ac.jp/ トップページからでも検索できます。

|                                     | サイト内検索  |         | Q 図画地について お問い合わせ サイトマップ |      |                     |  |
|-------------------------------------|---------|---------|-------------------------|------|---------------------|--|
| <sup>長岡技術科学大学</sup> ② 利用案内<br>附属図書館 | C       | 3. 情報検索 |                         |      |                     |  |
|                                     |         |         |                         |      |                     |  |
| OPAC Quick Search                   |         | L       | NEWS                    | [ L  | ibrary Current News |  |
|                                     | 0       |         | 新着情報                    | イベント | 休館等                 |  |
| キーワードを入力                            | Ч       | J       | 2023年3月27日<br>オンライン講習会の | ご案内  |                     |  |
| OPACトップ 新若案内                        | 学生リクエスト |         |                         |      |                     |  |
| 利用状況の確認 複写依頼                        | 貸借依頼    |         |                         |      |                     |  |
|                                     |         |         |                         | >    | ・新有情報一覧を見る          |  |

### 詳細検索

検索語をどの項目に対して指定するか、複数の 検索条件の関係、出版された時期などを細かく 指定して絞り込んだ検索ができます。

| 長岡技大全参加館                                |           | Books  | CiNii Research(論文) IRDB NDL Search WorldCat |
|-----------------------------------------|-----------|--------|---------------------------------------------|
| 11日本 11日本 11日本 11日本 11日本 11日本 11日本 11日本 | 2         | 0.01/3 | 奏利                                          |
| *配罟場所:                                  |           | V AV   | R/1                                         |
| 館内資料: □館内                               | にある資料のみ   | を検索が   | 対象にする                                       |
|                                         | キーワード     | •      | 3                                           |
| かつ(AND) <b>・</b>                        | タイトル      | × [    |                                             |
| かつ(AND) V                               | 著者名       | × [    |                                             |
| かつ(AND) V                               | 出版者       | × [    |                                             |
| *出版年(西暦)                                | : ~ (     |        | □-ド: ▼                                      |
| ISBN/ISSN                               | :         |        | *出版国コード: ●風                                 |
| NCID                                    | :         |        | *言語コード: ●風                                  |
| 書誌ID                                    | :         |        | 分類:                                         |
| 登録番号                                    | :         |        |                                             |
| 資料ID                                    | :         |        |                                             |
| 請求記号                                    | :         |        |                                             |
| 表示順                                     | : 出版年降順 🗸 |        | 表示件数: 10件 ✔                                 |
|                                         |           |        | <i>₽</i> <b># #</b> 907                     |

| 検索方法                   | 入力例   | ヒット例                 |
|------------------------|-------|----------------------|
| 「日本」というキーワードを含む資料を検索する | 日本    | 日本の歴史、日本昔話、アメリカと日本など |
| 「日本」という資料を検索する         | #日本   | 日本                   |
| 「日本」で終わる資料を検索する        | #* 日本 | アメリカと日本、再生日本 など      |

### 3. 検索結果一覧と絞り込み

- 「他大学」「CiNiiBooks」などのタブをクリックすることで、該当データベースに検索条件を引き継いで検索できます。
- 画面左の条件を選択すると絞り込みが可能です。
   (
   )内の数字は該当資料件数です。
- 3 検索結果一覧の並び順を変更できます。

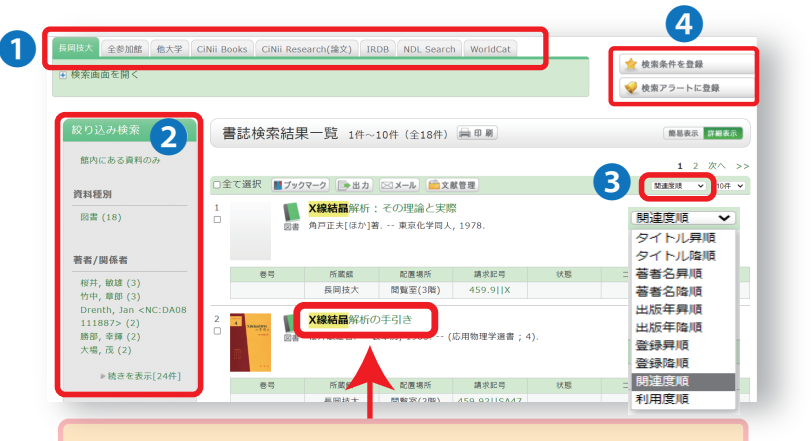

タイトル部分をクリックすると、選択した資料 の詳細や所蔵状況が表示されます。

# 4. 詳細と所蔵状況

図書の場合

| ≢=+=¥«m , "                                                                                                    |                                                                                                    |                                                                                               |                                                                                                    |                                                                                                    |                                                                                                    |                                                                  |                                                                |                                           |                                                                                                    |
|----------------------------------------------------------------------------------------------------|----------------------------------------------------------------------------------------------------|-----------------------------------------------------------------------------------------------|----------------------------------------------------------------------------------------------------|----------------------------------------------------------------------------------------------------|----------------------------------------------------------------------------------------------------|------------------------------------------------------------------|----------------------------------------------------------------|-------------------------------------------|----------------------------------------------------------------------------------------------------|
| 盲芯矸和 14                                                                                                    | 井目を表示 (全)                                                                                            | 3件)                                                                                           |                                                                                                    |                                                                                                    |                                                                                                    |                                                                  | E                                                              | 朝田周                                       | 関連情報 9                                                                                                    |
|                                                                                                    |                                                                                                    |                                                                                               | ▲ 検索結果一覧                                                                                                    | 「へ戻る                                                                                                    |                                                                                                    |                                                                  | 次(                                                             | D書誌▶                                      | 関連資料                                                                                                    |
| SPI &                                                                                                    | ■ 史上島<br>図書 オフィ                                                                                      | 晨強SPI&テストセン<br>ス海著 ; [2024最新版]                                                                | ター超実戦問題<br>ナツメ社, 202                                                                                                    | €<br>2. <bb018855< th=""><th>580&gt;</th><th></th><th></th><th></th><th>著者からさがす<br/>分類からさがす<br/>件名からさがす</th></bb018855<>                                                                                                    | 580>                                                                                                    |                                                                  |                                                                |                                           | 著者からさがす<br>分類からさがす<br>件名からさがす                                                                                                    |
| 相大戦相当集                                                                                                    | 登録タグ: 登録                                                                                             | Ě録されているタグはa<br>■ ブックマーク → ■ サ                                                                 | ありません<br>「マメール」 (一文                                                                                                    | 田寺语                                                                                                    |                                                                                                    |                                                                  |                                                                |                                           | 同じ分類の貸出ランキン                                                                                                    |
| 推論、順列 確率                                                                                                    | (便利機能: ●<br>詳細情報を見)                                                                                  |                                                                                               |                                                                                                    | 的日准                                                                                                    |                                                                                                    |                                                                  |                                                                |                                           | グ                                                                                                    |
|                                                                                                    | 書誌URL: http                                                                                          | s://libopac-u.nagaokaut.ac.jp                                                                 | /webopac00/BB01885                                                                                                    | 580 選択                                                                                                    |                                                                                                    |                                                                  |                                                                |                                           | 史上最強SPI&テ<br>ストセンク 帮宇                                                                                                    |
| 所蔵一覧 1                                                                                                    | 件~1件(全1                                                                                              | 件)                                                                                            |                                                                                                    |                                                                                                    |                                                                                                    |                                                                  |                                                                |                                           | AFEノター 超美<br>戦問題集<br>オフィス海著;[20<br>23最新版] ナツ                                                                                                    |
| ナンバーをクリッ                                                                                                    | ックすると所蔵                                                                                              | 詳細をみることができ                                                                                    | ± Ţ.                                                                                                    | 6                                                                                                    | 7                                                                                                    |                                                                  |                                                                | 8                                         | 25100mmaji 999<br>メ社, 2021.                                                                                                    |
| -長岡技大 ✔ 10件<br>No. 巻号                                                                                                    | ▼ 所蔵館                                                                                                | 配置場所                                                                                          | 請求記号                                                                                                    | 資料ID                                                                                                    | 状態                                                                                                    | コメント                                                             | 返却予定日                                                          | 予約                                        | SP13た だ!:主要3方式                                                                                                    |
| 0001 [2024最新版]                                                                                                    | 長岡技大                                                                                                 | 就職コーナー(2階)                                                                                    | 307.8  019  ★2                                                                                                    | 50156322                                                                                                    | 貸出中                                                                                                    |                                                                  | 2023/4/28                                                      | 0件                                        | ー・ペーパーテス                                                                                                    |
|                                                                                                    |                                                                                                    |                                                                                               | 024                                                                                                    |                                                                                                    |                                                                                                    |                                                                  | . 70%-27                                                       | <u>予約</u>                                 | ト・WEBテスティ<br>ング」対応                                                                                                    |
| 書誌詳細                                                                                                    |                                                                                                    |                                                                                               |                                                                                                    |                                                                                                    |                                                                                                    |                                                                  | <u> 2007-</u> 9                                                | DIOPA                                     | SPIノートの会編著;<br>2023年度版 講                                                                                                    |
|                                                                                                    |                                                                                                    |                                                                                               |                                                                                                    |                                                                                                    |                                                                                                    |                                                                  |                                                                |                                           | 談社, 2021 (本<br>当の就職テストシリ                                                                                                    |
| 標題および引<br>出版・分<br>刑                                                                                                    | 責任表示 史上品<br>シジョ<br>夏布事項 東京:<br>災態事項 271p                                                             | i雖SPI&テストセンタ<br>aウ サイキョウ SPI&<br>: ナツメ社 , [2022.5<br>: 挿図 ; 21cm + 解                          | ー超実戦問題集 /<br>Fスト センター -<br>] 1<br>答・解説集 (79p)                                                                                                    | オフィス海者<br>チョウジッセン<br>)                                                                                                    | ・モンダイ                                                                                                    | シュウ                                                              |                                                                |                                           |                                                                                                    |
| Ż                                                                                                    | 巻号情報 巻次等                                                                                             | <b>筹</b> [2024最新版]                                                                            |                                                                                                    |                                                                                                    |                                                                                                    |                                                                  |                                                                |                                           | , 2025年度版: 采<br>務教育出版, 2021<br>- ( 就活ネットワーク                                                                                                    |
|                                                                                                    | ISBN                                                                                                 | N 9784816371882                                                                               |                                                                                                    |                                                                                                    |                                                                                                    |                                                                  |                                                                |                                           | の就職試験完全対策                                                                                                    |
| <ol> <li>書誌詳細</li> <li>参号</li> </ol>                                                                                                    | /図書を<br>/所蔵し<br>資料に<br>ると電<br>/所蔵し                                                                   | 特定するための<br>ている巻号が<br>は <b>[2</b> マーク<br>子ブックのサ                                                | D必要な情報<br>表示されて<br>が表示され<br>イトにジャ                                                                                                    | 報です。<br>います。<br>いています<br>ンプしま                                                                                                    | 電子フ<br>ト。<br>す。                                                                                                    | <sup>ブ</sup> ックで所蔵し<br>マークをク                                     | っている<br>リックす                                                   | <b>欲し</b><br>ある<br>請求<br>して               | い本が図書館に<br>ることがわかったら…<br>記号と配置場所をメモ                                                                                                    |
| <ol> <li>5 所 咸 蹈</li> <li>4 配置場所</li> <li>5 請求記号</li> <li>3 資料 I D</li> </ol>                                                                                                    | / 図書館<br>/ 図書の<br>/ 図書の                                                                              | くいる大字・<br>内のどの場所<br>背表紙に貼ら<br>表紙または裏                                                          | <sub>局</sub> 専名です<br>にあるかを<br>れたラベル<br>表紙に貼ら                                                                                                    | 。<br>示してい<br>と対応し<br>れたバーコ                                                                                                    | ます。<br>ていま<br>]ード0                                                                                                    | ます。<br>です。<br>0番号と対応[                                            | 112大学31Kの世紀<br>12753572<br>) 資料 ID<br>こています                    | 図書<br>ルの<br>順に<br>号が                      | 、探しに行きましょう。<br>館の本は請求記号ラベ<br>1段目にある分類番号<br>並んでいます。分類番<br>同じ本は2段目にある                                                                                                    |
| 3 所 咸 蹈<br>4 配置場所<br>5 請求記号<br>6 資料 I D<br>7 状 能                                                                                                    | / 図書館<br>/ 図書の<br>/ 図書の<br>/ 貸出で                                                                     | くいる大字・<br>内のどの場所<br>背表紙に貼ら<br>表紙または裏<br>きるか確認す                                                | 高専名です<br>にあるかを<br>れたラベル<br>表紙に貼ら<br>ろことがで                                                                                                    | 。<br>示してい<br>と対応し<br>れたバーコ                                                                                                    | ます。<br>ていま<br>コードの                                                                                                    | ます。<br>つ番号と対応し                                                   | 1273372<br>資料 ID<br>こています                                      | 図書<br>ルの<br>順に<br>号が<br>者                 | 、探しに行きましょう。<br>館の本は請求記号ラベ<br>1段目にある分類番号<br>並んでいます。分類番<br>同じ本は2段目にある<br>記号のアルファベット                                                                                                    |
| <ol> <li>3 所 咸 蹈</li> <li>4 配置場所</li> <li>5 請求記号</li> <li>6 資料 I D</li> <li>7 状 態</li> <li>8 予約</li> </ol>                                                                                                    | / 図書館<br>/ 図書の<br>/ 図書の<br>/ 貸出で<br>/ 貸出の                                                            | くいる大字・<br>内のどの場所<br>背表紙に貼ら<br>表紙または裏<br>きるか確認す<br>予約をしたい                                      | <sup>高専名です</sup><br>にあるかを<br>れたラベル<br>表紙に貼ら<br>ることがで<br>場合け                                                                                                    | 。<br>示してい<br>と対応し<br>れたバーコ<br>きます。<br>を                                                                                                    | ます。<br>ていま<br>コードの                                                                                                    | ます。<br>つ番号と対応し                                                   | http://www.information<br>//////////////////////////////////// | 図書<br>ルの<br>順に<br>号<br>者<br>と<br>ス        | 、探しに行きましょう。<br>館の本は請求記号ラベ<br>1段目にある分類番号<br>並んでいます。分類番<br>同じ本は2段目にある<br>記号のアルファベット<br>字順にな<br>います                                                                                                    |
| <ol> <li>5</li> <li>3</li> <li>所 咸 蹈</li> <li>4</li> <li>8</li> <li>8</li> <li>8</li> <li>9</li> <li>9</li> <li>10</li> <li>10<td><ul> <li>/ 図書館</li> <li>/ 図書の</li> <li>/ 図書の</li> <li>/ 貸出で</li> <li>/ 貸出の</li> <li>/ 関連資</li> </ul></td><td>ている大字・<br/>内のどの場所<br/>背表紙に貼ら<br/>表紙または裏<br/>きるか確認す<br/>予約をしたい</td><td>局<br/>専<br/>名<br/>で<br/>す<br/>る<br/>た<br/>ラ<br/>べ<br/>ル<br/>し<br/>ち<br/>る<br/>こ<br/>と<br/>が<br/>で<br/>す<br/>を<br/>し<br/>、<br/>た<br/>う<br/>べ<br/>ル<br/>た<br/>う<br/>べ<br/>ル<br/>た<br/>う<br/>べ<br/>ル<br/>た<br/>う<br/>べ<br/>ル<br/>た<br/>う<br/>べ<br/>ル<br/>た<br/>う<br/>べ<br/>ル<br/>ら<br/>、<br/>し<br/>い<br/>た<br/>う<br/>べ<br/>ル<br/>ら<br/>、<br/>し<br/>い<br/>た<br/>う<br/>べ<br/>ル<br/>し<br/>い<br/>た<br/>う<br/>べ<br/>ル<br/>し<br/>い<br/>た<br/>う<br/>べ<br/>ル<br/>し<br/>い<br/>ら<br/>で<br/>、<br/>し<br/>い<br/>ら<br/>で<br/>、<br/>し<br/>い<br/>し<br/>い<br/>で<br/>す<br/>で<br/>し<br/>い<br/>い<br/>し<br/>い<br/>で<br/>い<br/>し<br/>い<br/>で<br/>い<br/>し<br/>い<br/>い<br/>し<br/>い<br/>い<br/>し<br/>い<br/>で<br/>い<br/>し<br/>い<br/>で<br/>い<br/>し<br/>い<br/>い<br/>し<br/>い<br/>い<br/>し<br/>い<br/>い<br/>し<br/>い<br/>で<br/>い<br/>し<br/>い<br/>で<br/>い<br/>い<br/>い<br/>し<br/>い<br/>い<br/>い<br/>い<br/>い<br/>い<br/>い<br/>い<br/>い<br/>い<br/>い<br/>い<br/>い</td><td>。<br/>示してい<br/>と対応し<br/>れたバーニ<br/>きます。<br/>か<br/>を</td><td>ます。<br/>ていま<br/>コードの<br/>クリッ</td><td>ます。<br/>う番号と対応し<br/>クします。</td><td>☆☆ 10 C C C C C C C C C C C C C C C C C C</td><td>図<br/>ル<br/>順<br/>号<br/>著<br/>と<br/>っ<br/>て</td><td>、探しに行きましょう<br/>館の本は請求記号ラベ<br/>1段目にある分類番号<br/>並んでいます。分類番<br/>同じ本は2段目にある<br/>記号のアルファベット<br/>字順にな<br/>います。<br/>分類番号<br/>著者記号</td></li></ol> | <ul> <li>/ 図書館</li> <li>/ 図書の</li> <li>/ 図書の</li> <li>/ 貸出で</li> <li>/ 貸出の</li> <li>/ 関連資</li> </ul> | ている大字・<br>内のどの場所<br>背表紙に貼ら<br>表紙または裏<br>きるか確認す<br>予約をしたい                                      | 局<br>専<br>名<br>で<br>す<br>る<br>た<br>ラ<br>べ<br>ル<br>し<br>ち<br>る<br>こ<br>と<br>が<br>で<br>す<br>を<br>し<br>、<br>た<br>う<br>べ<br>ル<br>た<br>う<br>べ<br>ル<br>た<br>う<br>べ<br>ル<br>た<br>う<br>べ<br>ル<br>た<br>う<br>べ<br>ル<br>た<br>う<br>べ<br>ル<br>ら<br>、<br>し<br>い<br>た<br>う<br>べ<br>ル<br>ら<br>、<br>し<br>い<br>た<br>う<br>べ<br>ル<br>し<br>い<br>た<br>う<br>べ<br>ル<br>し<br>い<br>た<br>う<br>べ<br>ル<br>し<br>い<br>ら<br>で<br>、<br>し<br>い<br>ら<br>で<br>、<br>し<br>い<br>し<br>い<br>で<br>す<br>で<br>し<br>い<br>い<br>し<br>い<br>で<br>い<br>し<br>い<br>で<br>い<br>し<br>い<br>い<br>し<br>い<br>い<br>し<br>い<br>で<br>い<br>し<br>い<br>で<br>い<br>し<br>い<br>い<br>し<br>い<br>い<br>し<br>い<br>い<br>し<br>い<br>で<br>い<br>し<br>い<br>で<br>い<br>い<br>い<br>し<br>い<br>い<br>い<br>い<br>い<br>い<br>い<br>い<br>い<br>い<br>い<br>い<br>い                                                                                                    | 。<br>示してい<br>と対応し<br>れたバーニ<br>きます。<br>か<br>を                                                                                                    | ます。<br>ていま<br>コードの<br>クリッ                                                                                                    | ます。<br>う番号と対応し<br>クします。                                          | ☆☆ 10 C C C C C C C C C C C C C C C C C C                      | 図<br>ル<br>順<br>号<br>著<br>と<br>っ<br>て      | 、探しに行きましょう<br>館の本は請求記号ラベ<br>1段目にある分類番号<br>並んでいます。分類番<br>同じ本は2段目にある<br>記号のアルファベット<br>字順にな<br>います。<br>分類番号<br>著者記号                                                                                                    |
| <ol> <li>5 所 咸 照</li> <li>4 配 示</li> <li>5 請 求</li> <li>1 日 次</li> <li>6 資料 I D</li> <li>7 状 態</li> <li>8 列 連</li> <li>9 関</li> </ol>                                                                                                    | <ul> <li>/ 図書館</li> <li>/ 図書の</li> <li>/ 貸出の</li> <li>/ 貸出の資車</li> </ul>                             | くいる大字・「<br>内のどの場所<br>背表紙に貼ら<br>表紙または裏<br>きるか確認す<br>予約をしたい<br>料が表示され                           | 局 局 特 名 で す を の ま の ま の ま の ま の の                                                                                                    | 。<br>示してい<br>と対応し<br>れたバーコ<br>きます。<br>や<br>学資料の                                                                                                    | ます。<br>ていま<br>コードの<br>クリッヤ                                                                                                    | ます。<br>つ番号と対応し<br>クします。<br>の取寄せを申し                               | ■                                                              | 図<br>ルの<br>順に<br>号が者<br>と数<br>って          | 、探しに行きましょう<br>館の本は請求記号ラベ<br>1段目にある分類番号<br>並んでいます。分類番<br>同じ本は2段目にある<br>記号のアルファベット<br>字順にな<br>います。<br>分類番号<br>著者記号<br>請求記号                                                                                                    |
| <ol> <li>3 所 咸 郎</li> <li>4 配 環場</li> <li>5 請求記号</li> <li>6 資料 ID</li> <li>7 状 態</li> <li>8 予 約</li> <li>9 関連情報</li> </ol>                                                                                                    | / 図書館<br>/ 図書の<br>/ 貸出の<br>/ 貸出の<br>/ 関連る<br>する                                                      | ている大字・<br>内のどの場所<br>背表紙に貼ら<br>表紙または裏<br>きるか確認す<br>予約をしたい<br>料が表示され<br>ができます。                  | 島専名です<br>たたうべん<br>あって<br>いた<br>した<br>の<br>た<br>り<br>、<br>他大                                                                                                    | 。<br>示してい<br>を対応し<br>れたバー <sup>1</sup><br>きます。<br>や<br>学資料の                                                                                                    | ます。<br>ていま<br>コードの<br>クリッ                                                                                                    | ます。<br>つ番号と対応し<br>クします。<br>シ取寄せを申し                               | ☆33372<br>資料 ID<br>↓ています<br>↓込んだり                              | 図<br>ルの<br>順<br>号<br>著<br>と<br>って<br>5    | 、<br>探しに行きましょう<br>館の本は請求記号ラベ<br>1段目にある分類番号<br>並んでいます。分類番<br>同じ本は2段目にある<br>記号のアルファベット<br>字順にな<br>います。<br>新求記号<br><sub>長岡技大</sub>                                                                                                    |
| 3<br>所蔵場所<br>5<br>請求記号<br>6<br>済料ID<br>7<br>状態<br>8<br>9<br>関連情報<br><b>雑誌の場名</b>                                                                                                    | <ul> <li>/ 図書館</li> <li>/ 図書の</li> <li>/ 貸出で</li> <li>/ 貸出込資</li> <li>する事</li> <li>所</li> </ul>      | くいる大字・<br>内のどの場所<br>背表紙に貼ら<br>表紙または裏<br>きるか確認す<br>予約をしたい<br>料が表示され<br>ができます。<br><b>蔵巻号の見方</b> | 局男名です<br>にあるかを<br>れたラベル<br>表紙にとがで<br>場合は<br>たり、他大<br>に注意し <sup>−</sup>                                                                                                    | 。<br>示してい<br>と対応し<br>れたバーニ<br>きます。<br>を<br>学資料の<br>てくださ                                                                                                    | ます。<br>ていま<br>コードの<br>クリッ<br>確認や<br><b>い。</b>                                                                                                    | ます。<br>つ番号と対応し<br>クします。<br>の取寄せを申し                               | ■<br>資料 ID<br>よています<br>よ込んだり                                   | 図<br>ル<br>順<br>号<br>著<br>と<br>って<br>5     | 、探しに行きましょう。<br>館の本は請求記号ラベ<br>1段目にある分類番号<br>並んでいます。分類番<br>同じ本は2段目にある<br>記号のアルファベット<br>字順にな<br>います。<br>請求記号                                                                                                    |
| 3<br>所<br>蔵<br>場<br>所<br>置<br>場<br>明<br>一<br>電<br>場<br>所<br>一<br>電<br>場<br>所<br>一<br>電<br>場<br>引<br>日<br>日<br>の<br>、<br>間<br>求<br>料<br>日<br>日<br>の<br>で<br>、<br>う<br>、<br>資<br>料<br>日<br>の<br>で<br>、<br>う<br>、<br>資<br>料<br>日<br>の<br>で<br>、<br>う<br>、<br>資<br>料<br>日<br>の<br>で<br>、<br>う<br>、<br>資<br>料<br>日<br>の<br>で<br>、<br>う<br>、<br>数<br>、<br>り<br>、<br>、<br>、<br>約<br>、<br>、<br>約<br>日<br>の<br>で<br>、<br>、<br>、<br>、<br>、<br>、<br>、<br>、<br>、<br>、<br>、<br>、<br>、                                                                                                    | /図書館<br>/図書書の<br>/貸貸関する<br>/関する<br>所i                                                                | くいる大字・<br>内のどの場所<br>背表紙または裏<br>きるか確認す<br>予約をしたい<br>ができます。<br>載巻号の見方                           | 局<br>専<br>名<br>で<br>す<br>た<br>た<br>た<br>に<br>た<br>が<br>で<br>す<br>た<br>に<br>に<br>が<br>が<br>で<br>す<br>た<br>に<br>に<br>よ<br>な<br>こ<br>く<br>は<br>い<br>た<br>う<br>べ<br>い<br>た<br>う<br>べ<br>い<br>た<br>う<br>べ<br>い<br>た<br>う<br>べ<br>い<br>た<br>う<br>べ<br>い<br>ら<br>る<br>こ<br>ら<br>な<br>は<br>、<br>た<br>の<br>た<br>い<br>に<br>よ<br>が<br>で<br>す<br>た<br>い<br>ん<br>た<br>で<br>す<br>た<br>い<br>ん<br>た<br>で<br>す<br>た<br>い<br>ん<br>た<br>で<br>す<br>た<br>い<br>ん<br>た<br>の<br>で<br>あ<br>た<br>の<br>に<br>い<br>が<br>で<br>ず<br>で<br>う<br>れ<br>に<br>い<br>が<br>ら<br>で<br>で<br>う<br>で<br>い<br>ん<br>た<br>つ<br>で<br>ず<br>た<br>う<br>で<br>い<br>ん<br>で<br>で<br>す<br>た<br>う<br>で<br>い<br>ん<br>た<br>う<br>で<br>、<br>か<br>し<br>が<br>で<br>ず<br>で<br>う<br>で<br>う<br>い<br>し<br>が<br>で<br>で<br>う<br>で<br>う<br>つ<br>で<br>う<br>で<br>う<br>で<br>う<br>つ<br>で<br>う<br>つ<br>で<br>う<br>つ<br>で<br>う<br>で<br>う<br>つ<br>で<br>つ<br>で<br>つ<br>で<br>う<br>つ<br>で<br>う<br>つ<br>で<br>つ<br>で<br>う<br>つ<br>つ<br>つ<br>つ<br>で<br>う<br>つ<br>つ<br>で<br>う<br>つ<br>つ<br>つ<br>つ<br>つ<br>つ<br>つ<br>つ<br>つ<br>つ<br>つ<br>つ<br>つ                                                   | 。<br>示してい<br>と対応し<br>れたバーニ<br>きまっ。<br>を<br>学資料の<br>てくださ                                                                                                    | ます。<br>ていま<br>コードの<br>クリッ<br>確認や<br><b>い。</b>                                                                                                    | ます。<br>つ番号と対応し<br>クします。<br>や取寄せを申し                               | 資料 ID<br>しています                                                 | 図<br>ル<br>順<br>号<br>著<br>と<br>って<br>5     | 、探しに行きましょう。<br>館の本は請求記号ラベ<br>1段目にある分類番号<br>並んでいます。分類番<br>同じ本は2段目にある<br>記号のアルファベット<br>字順にな<br>います。<br>請求記号<br>読者記号<br>素者記号                                                                                                    |
| 3<br>所蔵<br>第<br>記<br>号<br>請<br>求<br>記<br>号<br>う<br>満<br>料<br>日<br>の<br>7<br>状<br>態<br>7<br>状<br>影<br>列<br>で<br>間<br>求<br>記<br>号<br>の<br>で<br>ポ<br>記<br>号<br>の<br>で<br>で<br>歌<br>記<br>号<br>の<br>で<br>で<br>歌<br>記<br>号<br>の<br>の<br>で<br>の<br>で<br>の<br>の<br>の<br>の<br>の<br>の<br>の<br>の<br>の<br>の<br>の<br>の<br>の<br>の                                                                                                    | /図書館<br>/図書の<br>/貸出で<br>/貸出連る<br>する<br>所                                                             | くいる大字・<br>内のどの場所<br>背表紙に貼ら<br>表紙にたは裏<br>きるか確認す<br>予約をしたい<br>ができます。<br>載巻号の見方                  | 局<br>専<br>名<br>で<br>す<br>た<br>た<br>た<br>に<br>た<br>た<br>の<br>た<br>に<br>た<br>た<br>で<br>す<br>た<br>に<br>た<br>の<br>で<br>ず<br>た<br>に<br>た<br>の<br>で<br>ず<br>た<br>の<br>た<br>の<br>た<br>に<br>し<br>が<br>の<br>た<br>の<br>に<br>し<br>が<br>の<br>で<br>の<br>た<br>の<br>に<br>し<br>が<br>の<br>で<br>あ<br>た<br>の<br>に<br>し<br>が<br>の<br>で<br>あ<br>た<br>の<br>に<br>し<br>が<br>が<br>で<br>い<br>し<br>ら<br>で<br>で<br>ず<br>た<br>い<br>し<br>ら<br>で<br>で<br>ず<br>た<br>い<br>し<br>ら<br>で<br>で<br>う<br>に<br>し<br>が<br>が<br>で<br>い<br>し<br>ら<br>で<br>で<br>う<br>に<br>し<br>た<br>が<br>い<br>し<br>ら<br>で<br>で<br>う<br>に<br>し<br>が<br>で<br>で<br>う<br>に<br>し<br>が<br>で<br>で<br>う<br>に<br>う<br>に<br>う<br>た<br>う<br>に<br>い<br>し<br>、<br>の<br>で<br>の<br>し<br>、<br>の<br>た<br>う<br>に<br>か<br>し<br>で<br>で<br>う<br>に<br>う<br>に<br>う<br>に<br>う<br>に<br>う<br>に<br>う<br>に<br>う<br>に<br>う<br>に<br>う<br>に<br>う<br>に<br>う<br>に<br>う<br>で<br>の<br>し<br>で<br>で<br>う<br>に<br>う<br>に<br>う<br>に<br>う<br>に<br>う<br>に<br>う<br>た<br>う<br>い<br>ん<br>し<br>て<br>で<br>う<br>、<br>他<br>大<br>て<br>う<br>に<br>う<br>こ<br>う<br>で<br>う<br>、<br>他<br>大<br>の<br>て<br>う<br>で<br>う<br>、<br>の<br>た<br>う<br>こ<br>う<br>で<br>う<br>で<br>う<br>で<br>う<br>で<br>う<br>で<br>う<br>で<br>う<br>で<br>う<br>で<br>う<br>で<br>う<br>で<br>う<br>で<br>う<br>で<br>う<br>で<br>う<br>で<br>う<br>で<br>う<br>で<br>う<br>で<br>う<br>で<br>う<br>で<br>う<br>で<br>う<br>で<br>う<br>で<br>う<br>で<br>う<br>つ<br>で<br>つ<br>て<br>う<br>つ<br>で<br>う<br>つ<br>て<br>う<br>で<br>う<br>つ<br>て<br>う<br>つ<br>て<br>う<br>つ<br>つ<br>つ<br>つ<br>て<br>う<br>つ<br>つ<br>て<br>う<br>つ<br>つ<br>つ<br>つ<br>つ<br>つ<br>つ<br>つ<br>つ<br>つ<br>つ<br>つ<br>つ | 。<br>示してい<br>を対応し<br>れたバーニ<br>きます。<br>を<br>学資料の<br>てくださ                                                                                                    | ます。<br>ていま<br>コードの<br>クリッ<br>確認や<br><b>い。</b>                                                                                                    | ます。<br>つ番号と対応し<br>クします。<br>の取寄せを申し                               | はたなりになけ<br>資料 ID<br>よています<br>よ込んだり                             | 図<br>ル<br>順<br>号<br>著<br>と<br>っ<br>て<br>5 | 、探しに行きましょう<br>館の本は請求記号ラベ<br>1段目にある分類番号<br>並んでいます。分類番<br>同じ本は2段目にある<br>記号のアルファベット<br>字順にな<br>います。<br>請求記号<br>テの満番号<br>著者記号<br>裏岡技大                                                                                                    |
| 3<br>所蔵館<br>7<br>配置場所<br>5<br>請求記号<br>6<br>資料ID<br>7<br>状態<br>8<br>7<br>版<br>約<br>9<br>関連情報<br><b>雑誌の場</b><br>6                                                                                                    | /図書館<br>/図書の<br>/貸出の<br>/貸出の<br>/関連る<br>する<br>所<br>号<br>28(1-3)                                      | くいる大字・<br>内のどの場所<br>背表紙または裏<br>きるか確認す<br>予約が表示され<br>ができます。<br>載巻号の見方                          | 局<br>専名です<br>た<br>た<br>う<br>べ<br>ル<br>た<br>う<br>べ<br>ル<br>た<br>う<br>べ<br>ル<br>た<br>う<br>べ<br>ル<br>た<br>う<br>べ<br>ル<br>た<br>う<br>べ<br>ル<br>た<br>う<br>べ<br>ル<br>た<br>う<br>べ<br>ル<br>た<br>う<br>べ<br>ル<br>た<br>う<br>べ<br>ル<br>た<br>う<br>べ<br>ル<br>た<br>う<br>べ<br>ル<br>た<br>う<br>べ<br>ル<br>ん<br>た<br>う<br>べ<br>ル<br>ん<br>た<br>う<br>べ<br>ル<br>ん<br>た<br>う<br>べ<br>ル<br>ん<br>た<br>う<br>べ<br>ル<br>ん<br>た<br>う<br>べ<br>ル<br>ん<br>た<br>う<br>べ<br>ル<br>ん<br>た<br>う<br>べ<br>ル<br>ん<br>た<br>う<br>べ<br>ん<br>い<br>ん<br>で<br>ず<br>う<br>、<br>た<br>う<br>べ<br>ん<br>い<br>ん<br>で<br>ず<br>う<br>、<br>他<br>大<br>う<br>で<br>す<br>う<br>、<br>他<br>大<br>う<br>、<br>他<br>大<br>う<br>、<br>他<br>大<br>う<br>、<br>他<br>大<br>う<br>、<br>他<br>大<br>う<br>、<br>他<br>大<br>う<br>、<br>他<br>大<br>う<br>、<br>他<br>大<br>の<br>、<br>他<br>大<br>の<br>、<br>他<br>大<br>の<br>、<br>他<br>大<br>の<br>、<br>他<br>大<br>の<br>、<br>他<br>大<br>の<br>、<br>の<br>、<br>の<br>、<br>の<br>、<br>の<br>、<br>の<br>、<br>の<br>、<br>の<br>、<br>の<br>、<br>の<br>、<br>の<br>、<br>の<br>、<br>の<br>、<br>の<br>、<br>の<br>、<br>の<br>、<br>の<br>、<br>の<br>、<br>の<br>、<br>の<br>、<br>の<br>の<br>、<br>の<br>の<br>の<br>、<br>の<br>の<br>の<br>の<br>の<br>の<br>の<br>の<br>の<br>の<br>の<br>の<br>の                                                                                                    | 。<br>示してい<br>と対応し<br>れたバーニ<br>きます。<br>を<br>ジ学資料の<br>てくださ                                                                                                    | ます。<br>ていま<br>コードの<br>クリッペ<br>ひ。                                                                                                    | ます。<br>つ番号と対応し<br>クします。<br>や取寄せを申し                               | 資料 ID<br>しています                                                 | 図<br>ル<br>順<br>号<br>著<br>と<br>って<br>5     | 、探しに行きましょう。<br>館の本は請求記号ラベ<br>1段目にある分類番号<br>並んでいます。分類番<br>同じ本は2段目にある<br>記号のアルファベット<br>字順にな<br>います。<br>請求記号<br>「知識を示<br>裏<br>でのます。<br>(<br>の数<br>のかは<br>市でのます。<br>の類番号<br>著者記号<br>(<br>)<br>の数<br>のかした。<br>(<br>)<br>(<br>)<br>(<br>)<br>(<br>)<br>(<br>)<br>(<br>)<br>(<br>)<br>(<br>)<br>(<br>)<br>( |
| 3<br>所 蔵 館<br>和 記場<br>う<br>請求記号<br>う<br>資料 ID<br>7<br>状<br>態<br>予約<br>9<br>関連情報<br><b>雑誌の場</b><br>6<br>114-127, 12                                                                                                    | / 図書館<br>/ 図書の<br>/ 貸出で<br>/ 貸出適<br>する事<br>子<br>28(1-3)                                              | くいる大字・<br>内のどの場所<br>背表紙に貼ら<br>表紙に比ら<br>きるか確認す<br>予約をしたい<br>ができます。<br>載巻号の見方                   | 局<br>専<br>名<br>で<br>す<br>た<br>た<br>た<br>た<br>た<br>た<br>た<br>た<br>た<br>た<br>た<br>た<br>た                                                                                                    | 。<br>示してい<br>と対応し<br>れたバーニ<br>きます。<br>た<br>学資料の<br>てくださ<br>(#~3# (全3#)<br>(#~3# (全3#)<br>(年~3#)<br>(全3#)<br>(全3#)<br>(全3#)<br>(全3#)<br>(全3#)<br>(全3#)<br>(全3#)<br>(全3#)<br>(全3#)<br>(全3#)<br>(全3#)<br>(全3#)<br>(全3#)<br>(全3#)<br>(全3#)<br>(全3#)<br>(全3#)<br>(全3#)<br>(全3#)<br>(全3#)<br>(全3#)<br>(全3#)<br>(全3#)<br>(全3#)<br>(全3#)<br>(全3#)<br>(全3#)<br>(全3#)<br>(全3#)<br>(全3#)<br>(全3#)<br>(全3#)<br>(全3#)<br>(<br>(2)<br>(<br>(<br>(<br>(<br>(<br>(<br>(<br>(<br>(<br>(<br>(<br>(<br>(<br>(<br>(<br>( | ます。<br>ていま<br>コードの<br>クリッ<br>確認や<br><b>い。</b>                                                                                                    | ます。<br>つ番号と対応し<br>クします。<br>つ取寄せを申し<br>tute of Electrical Enginee | 14:23312021<br>) 資料 ID<br>こています<br>こひんだり                       | 図<br>ル<br>順<br>号<br>著<br>と<br>って<br>5     | 、探しに行きましょう<br>館の本は請求記号ラベ<br>1段目にある分類番号<br>並んでいます。分類番<br>同じ本は2段目にある<br>記号のアルファベット<br>字順にな<br>います。<br>請求記号                                                                                                    |
| 3<br>所蔵館<br>4<br>配置場所<br>5<br>請求記号<br>6<br>資料 I D<br>7<br>状態<br>9<br>関連情報<br><b>雑誌の場名</b>                                                                                                    | / 図書館<br>/ 図書の<br>/ 貸出の<br>/ 貸出の資<br>する<br>所<br>号<br>28(1-3)                                         | くいる大字・<br>内のどの場所<br>背表紙または<br>まるかをしたい<br>料が表示され<br>ができます。<br><b>載巻号の見方</b>                    | 局<br>専名です<br>た<br>た<br>う<br>べ<br>ル<br>た<br>う<br>べ<br>ル<br>し<br>た<br>う<br>べ<br>ル<br>し<br>た<br>う<br>べ<br>ル<br>し<br>た<br>う<br>べ<br>ル<br>し<br>た<br>う<br>べ<br>ル<br>し<br>た<br>う<br>べ<br>ル<br>し<br>た<br>う<br>べ<br>ル<br>し<br>た<br>う<br>べ<br>ル<br>し<br>た<br>う<br>べ<br>ル<br>し<br>た<br>う<br>べ<br>ル<br>し<br>た<br>う<br>べ<br>ル<br>し<br>た<br>う<br>べ<br>ル<br>し<br>た<br>う<br>べ<br>ル<br>し<br>ら<br>る<br>こ<br>と<br>か<br>で<br>ず<br>た<br>り<br>、<br>他<br>大<br>い<br>に<br>た<br>が<br>で<br>ず<br>た<br>り<br>、<br>他<br>大<br>で<br>す<br>で<br>う<br>で<br>う<br>で<br>し<br>い<br>で<br>で<br>う<br>で<br>う<br>で<br>う<br>に<br>た<br>う<br>で<br>う<br>で<br>う<br>で<br>う<br>で<br>う<br>で<br>う<br>た<br>う<br>い<br>し<br>で<br>で<br>う<br>で<br>う<br>で<br>う<br>で<br>う<br>た<br>う<br>い<br>た<br>う<br>、<br>他<br>大<br>で<br>う<br>で<br>う<br>で<br>つ<br>で<br>つ<br>で<br>つ<br>で<br>つ<br>で<br>つ<br>で<br>つ<br>で<br>つ<br>で<br>つ<br>で<br>つ<br>で<br>つ<br>で<br>つ<br>で<br>つ<br>つ<br>つ<br>つ<br>つ<br>つ<br>つ<br>つ<br>つ<br>つ<br>つ<br>つ<br>つ                                                                                                    | 。<br>示してい<br>と対応し<br>れたバーニ<br>きます。<br>が<br>を<br>、<br>や<br>学資料の<br>てくださ<br><sup>(中~34</sup> (全34)<br><sup>(全4, 電子通信学会)</sup><br><sup>(世~34</sup> (全34)                                                                                                    | ます。<br>ていす<br>コードの<br>クリッペ<br>の<br>で<br>、<br><sup>()</sup><br>の<br>、<br><sup>()</sup><br>、<br>、<br>、<br>、<br>、<br>、<br>、<br>、<br>、<br>、<br>、<br>、<br>、<br>の<br>、<br>、<br>、<br>、<br>の<br>、<br>の<br>の<br>の<br>、<br>の<br>、<br>の<br>、<br>の<br>、<br>の<br>、<br>の<br>、<br>の<br>、<br>の<br>、<br>の<br>、<br>の<br>つ<br>、<br>の<br>つ<br>つ<br>の<br>つ<br>つ<br>の<br>の<br>つ<br>の<br>つ | ます。<br>つ番号と対応し<br>クします。<br>や取寄せを申し                               | it A2310 C I I<br>i 27735 3772<br>資料 ID<br>こています<br>こ込んだり      | 図<br>ル<br>順<br>号<br>著<br>と<br>っ<br>て<br>5 | 、探しに行きましょう<br>館の本は請求記号ラベ<br>1段目にある分類番号<br>並んでいます。分類番<br>同じ本は2段目にある<br>記号のアルファベット<br>字順にな<br>います。<br>請求記号<br>(<br>(<br>(<br>(<br>(<br>(<br>(<br>(<br>(<br>(<br>(<br>(<br>(<br>(<br>(<br>(<br>(<br>(                                                                                                   |

(例) 114-127, 128 (1-3)

→ 114 巻~127 巻の全号と、128 巻の1号~3 号を所蔵

雑誌は図書館1階、2階に洋雑誌も和雑誌も雑誌名のアルファベット順に並んでいます。貸出はできません。

# OPAC にログインすることで、様々な利用者サービス機能が WEB から利用できます。

Pax

長岡技術科学大学

日録検索 🔻 🚊 利用者サービス 🔻

利用者認証 <sup>利用者ID</sup>(または登録名)お

> 利用者ID(または登録名) パスワード

## 1. ログイン方法

OPAC 画面の右上にあるログイン をクリックするとログイン画面に なります。利用者 ID とパスワード を入力してログインします。ログ アウトは画面右上にあるログアウ トをクリックしてください。

### 2. 各種利用者サービス

1…利用状況の確認 / 貸出更新

図書館の利用状況(資料の貸出・予約状況、複写・借用の申込状況など) をまとめて確認したり、貸出更新ができます。

利用者 ID・パスワード

学内者:教育・研究用統合アカウント

申請時に登録した暗証番号

学外者:「図書館利用証」の番号と

| 長岡技術科学大学                                                   | ヘルプ ログイン                  |
|------------------------------------------------------------|---------------------------|
|                                                            | 図書館 大学HP                  |
| 【 目録検索 ▼ <u>2</u> 利用者サービス ▼                                | 📀 閲覧履歴 📜 検索履歴 🛛 🔺 English |
| 長岡技大 全参加 A 利用者サービス ▼ Research(論文) IRDB NDL Search WorldCat |                           |
| 商易検索 詳細機 利用状況の確認・・ ① _ 検索のヒント(例:○○から始まる資料)                 |                           |
|                                                            |                           |
| ▶お気に入り検索                                                   |                           |
| ▶新着アラート                                                    |                           |
| 新着のお知らt ▶ILL複写依頼                                           |                           |
| ▶ ILL貸借依頼                                                  |                           |
| ▶ 新規購入依頼                                                   |                           |
|                                                            |                           |

#### 【貸出更新】

利用者サービスの「利用状況の確認」→ 「貸出一覧へ」に進んで下さい。貸出更 新したい図書に ✓ チェックをいれて貸出 更新をクリックします。貸出更新は1回 だけできます。2回目以降は図書館カウ ンターで返却処理後、再度貸出手続きを 行って下さい。(延滞している図書があ る場合は貸出更新できません。)

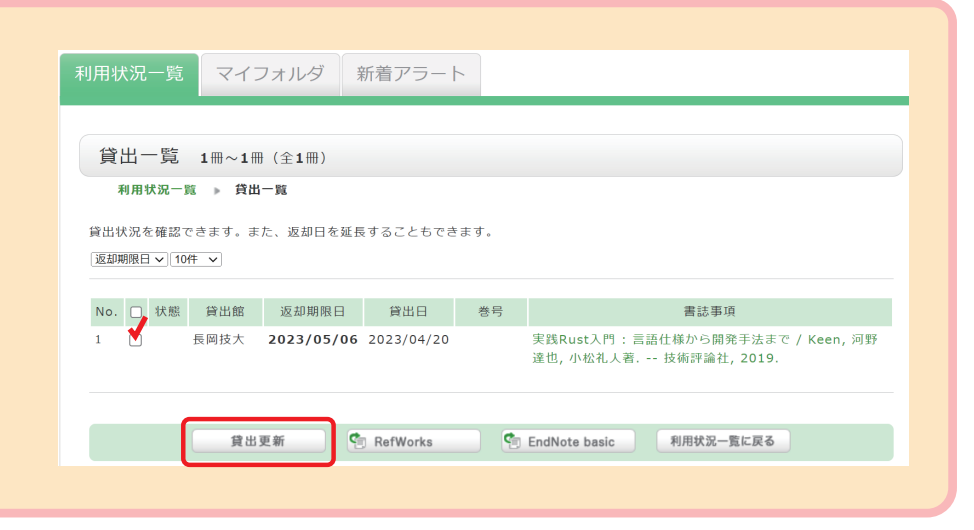

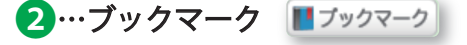

OPAC で検索した書誌情報をマイフォル ダのブックマークへ登録できます。 そのほか便利機能として、検索結果をファ イルに出力したり、メールに添付できます。

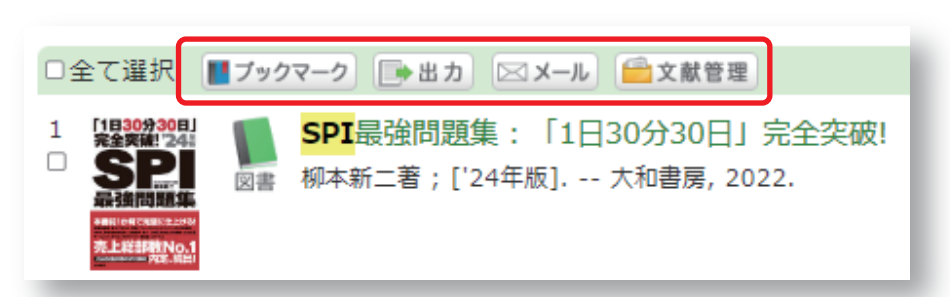

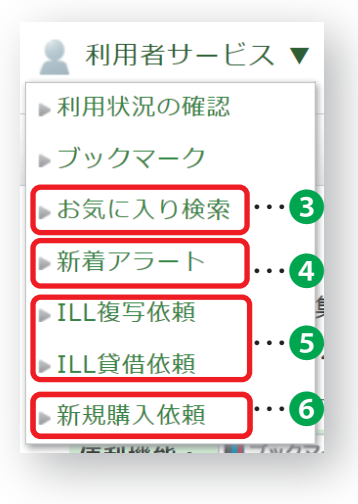

3…お気に入り検索 👷 検索条件を登録

マイフォルダに保存した検索条件を参照できます。

4…新着アラート 🕺 👷 検索アラートに登録

登録した検索条件にマッチングした情報をメールでお知らせします。

**⑤**… ILL 複写・貸借依頼(有料)

本学に所蔵がない図書や文献を、他の機関から取り寄せることができます。

### 6…新規購入依頼(学生リクエスト)

図書館においてほしい図書をリクエストする事ができます。 備考欄に希望理由を必ず記載して申込をしてください。

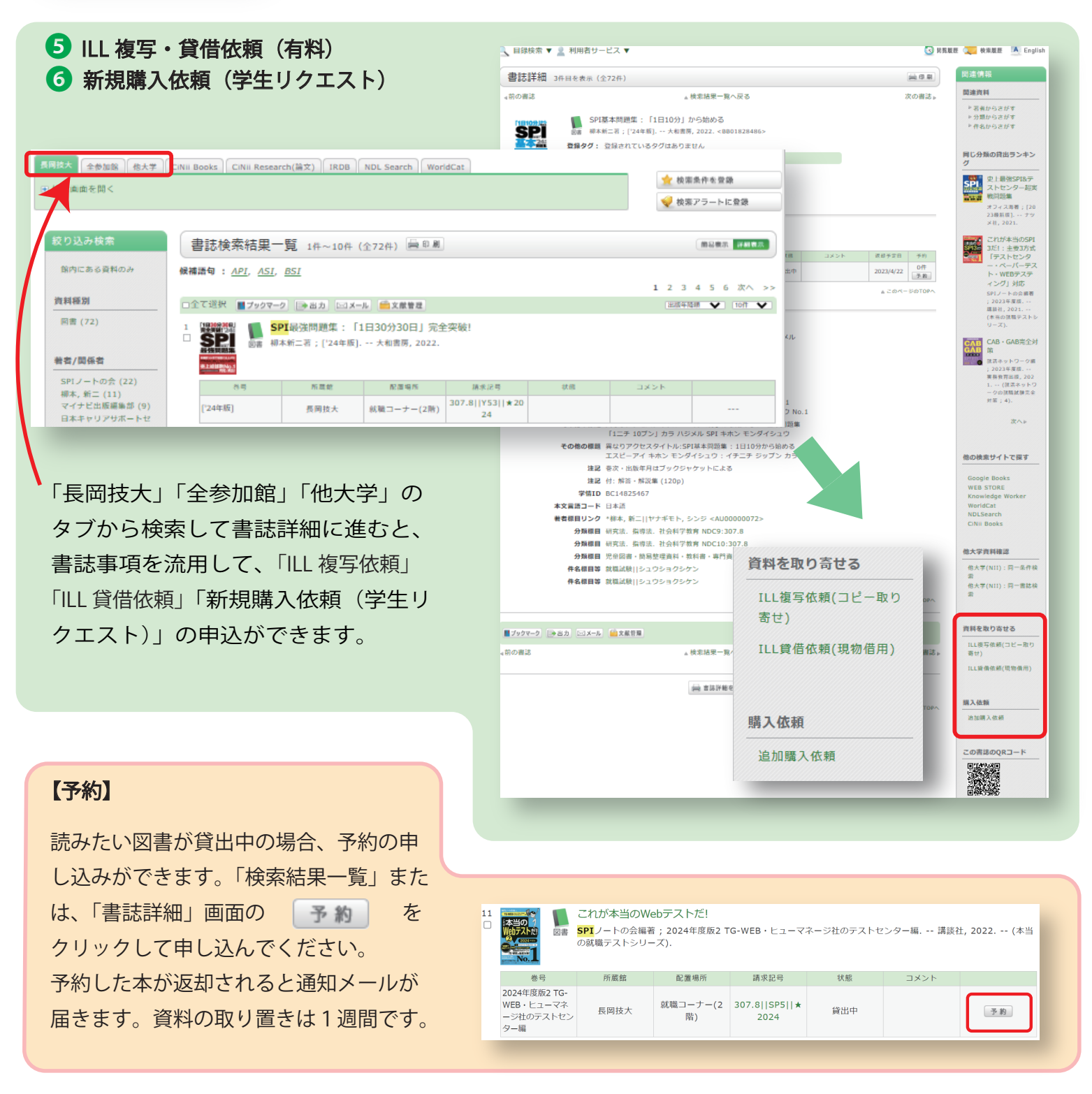

#### 【問い合わせ先】

Tel 0258-47-9262(内線:9262)E-mail lib-service@jcom.nagaokaut.ac.jp

長岡技術科学大学 附属図書館